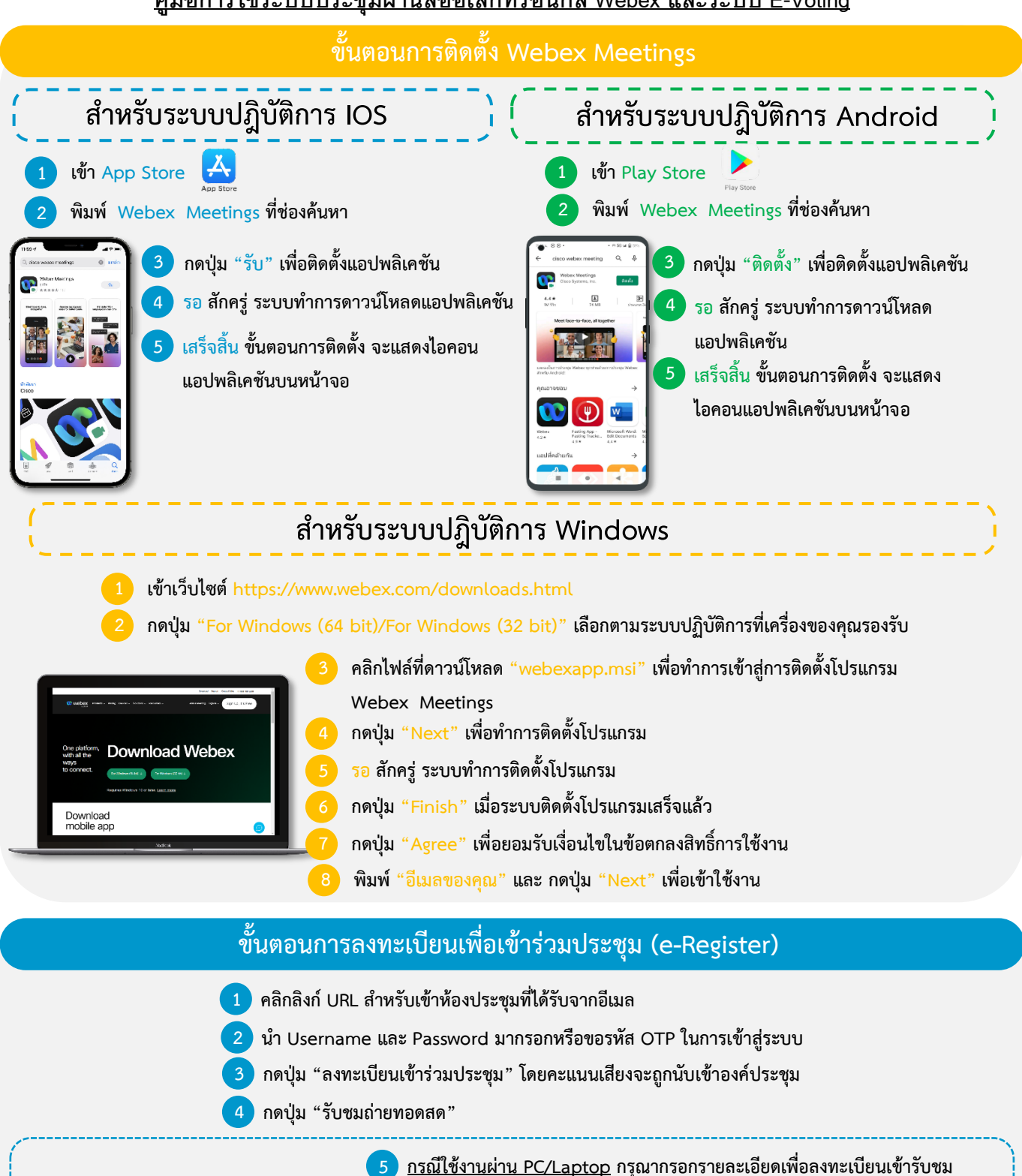

## <u>คู่มือการใช้ระบบประชุมผ่านสื่ออิเล็กทรอนิกส์ Webex และระบบ E-Voting</u>

- ถ่ายทอดสดผ่าน Application Webex Meetings ดังนี้
- 5.1 กรอกอีเมล ในช่อง Email Address ให้ตรงกับอีเมลที่ทำการยื่นแบบคำร้อง
- 5.2 กดปุ่ม "Join Now"

- 5.3 กด "Run a temporary application"
- 5.4 กดไฟล์ที่ดาวน์โหลด
- 5.5 กดปุ่ม "Join Event" เพื่อเข้าร่วมประชุม

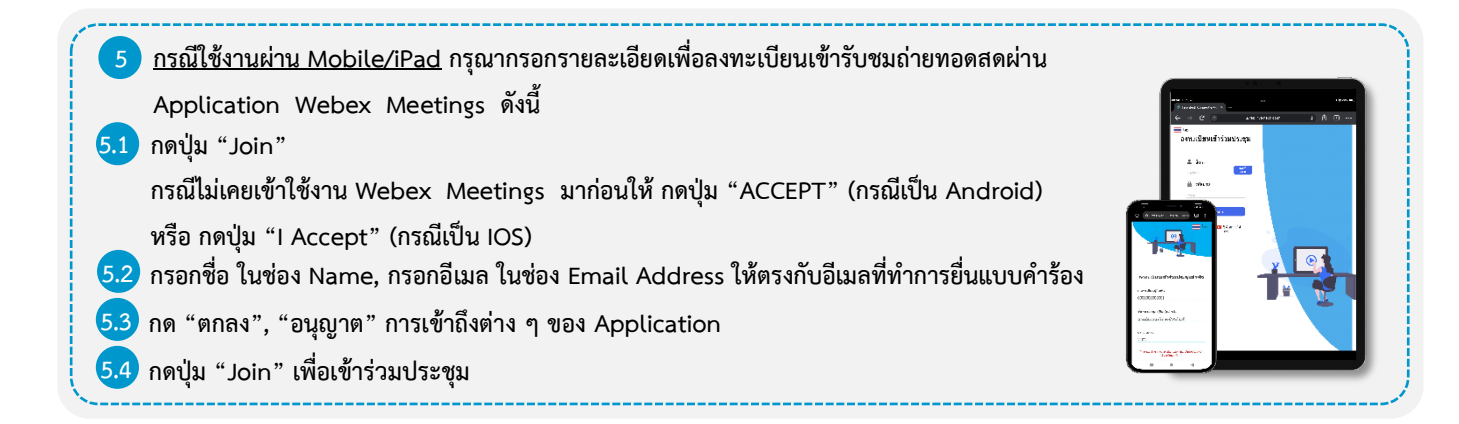

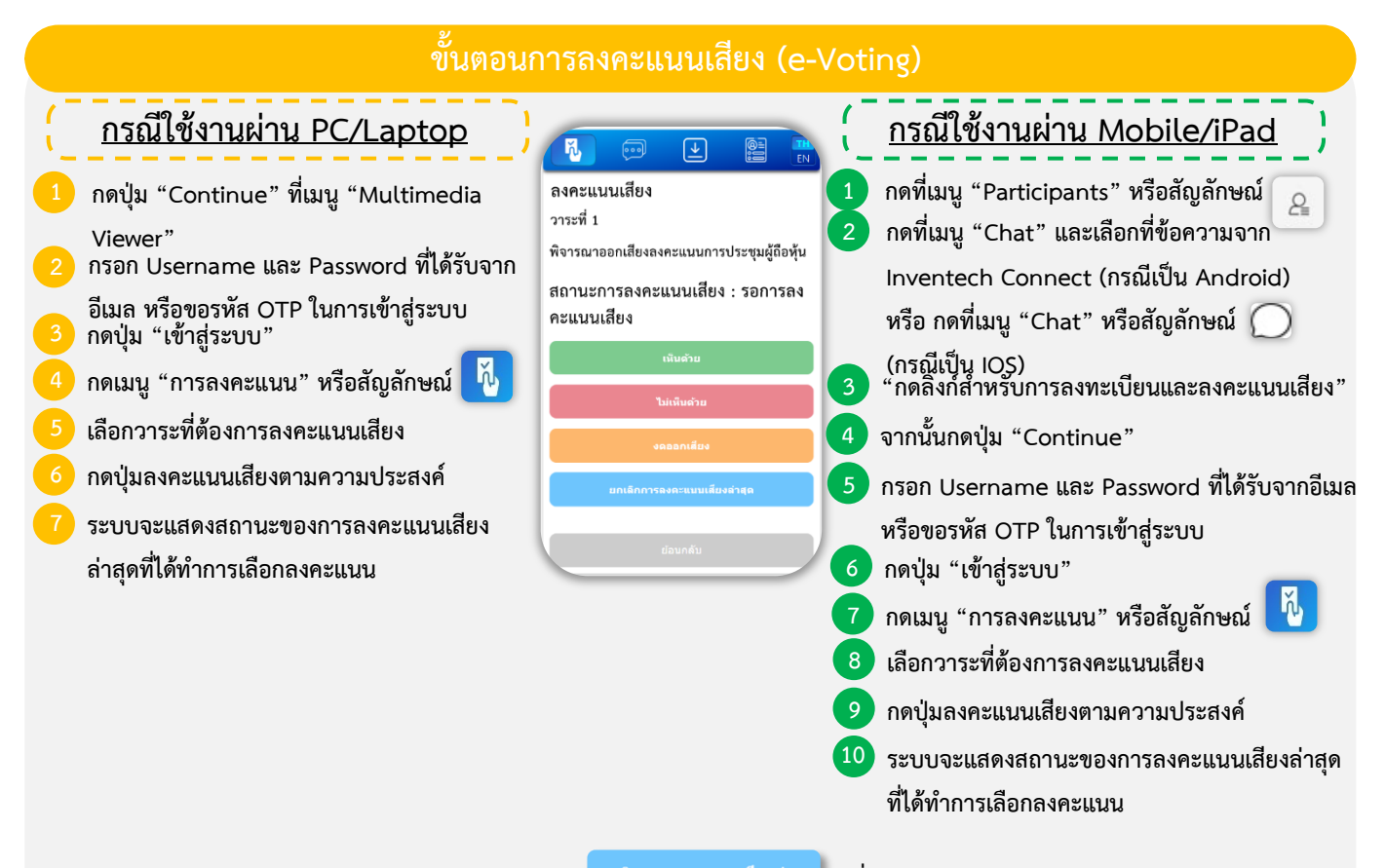

หากต้องการยกเลิกการลงคะแนนเสียงล่าสุด กรุณากดปุ่ม <sup>มกเล็กการองคะแนนเสียงจำรอ</sup> (ซึ่งหมายความว่า ผลคะแนนล่าสุดของท่านจะเท่ากับ การไม่ออกเสียงลงคะแนน หรือผลคะแนนของท่านจะถูกนำไปรวมกับคะแนนเสียงที่การประชุมกำหนด) โดยท่านสามารถแก้ไขการออกเสียง ลงคะแนนได้จนกว่าระบบจะปิดรับผลคะแนน

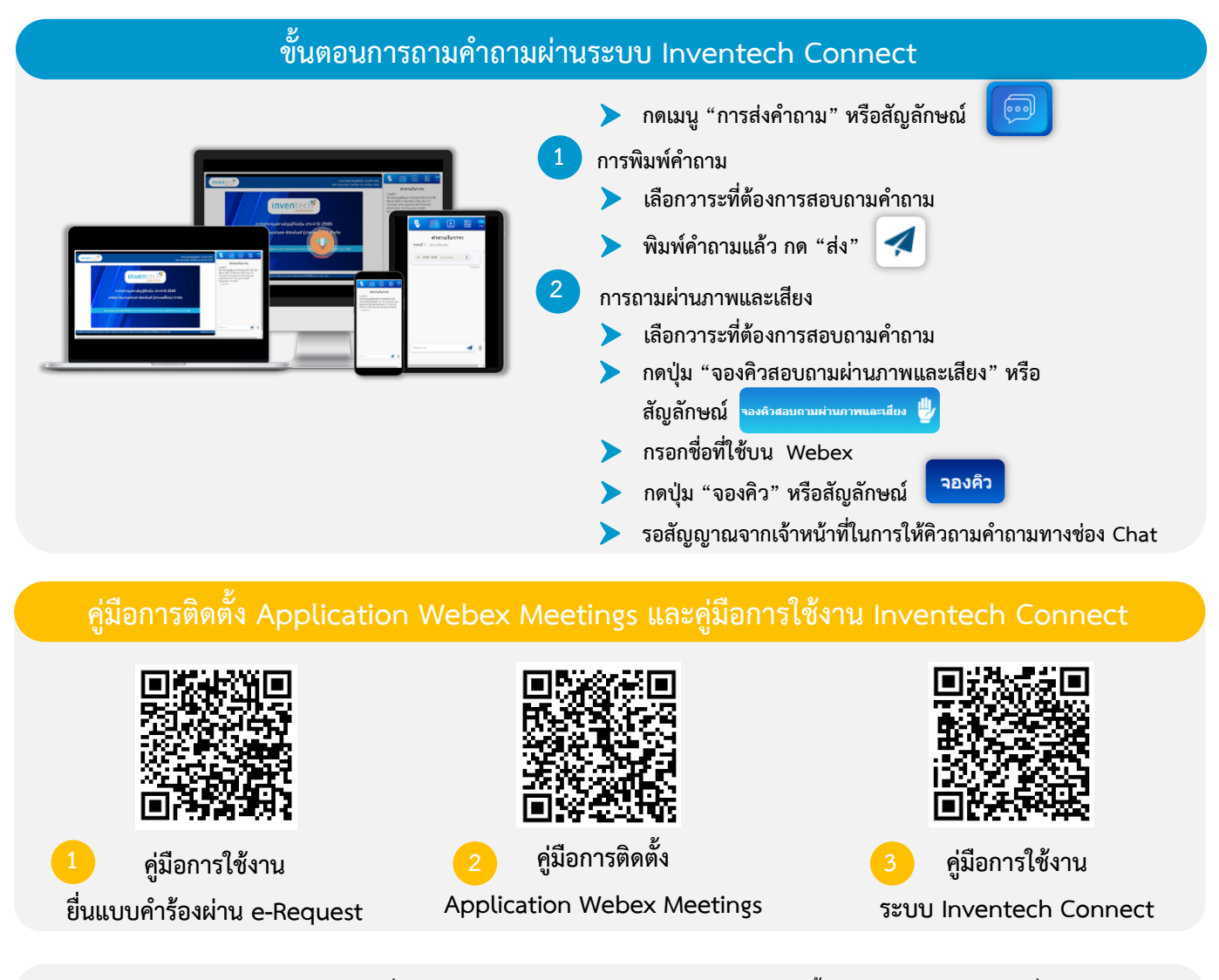

<u>หมายเหตุ</u> การทำงานของระบบประชุมผ่านสื่ออิเล็กทรอนิกส์ และระบบ Inventech Connect ขึ้นอยู่กับระบบอินเตอร์เน็ตที่รองรับของผู้ถือ ทุ้นหรือผู้รับมอบฉันทะ รวมถึงอุปกรณ์ และ/หรือ โปรแกรมของอุปกรณ์ กรุณาใช้อุปกรณ์ และ/หรือโปรแกรมดังต่อไปนี้ในการใช้งานระบบ 1. ความเร็วของอินเทอร์เน็ตที่แนะนำ

- High Definition Video: ควรมีความเร็วอินเทอร์เน็ตที่ 2.5 Mbps (ความเร็วอินเทอร์เน็ตที่แนะนำ)
- High Quality Video: ควรมีความเร็วอินเทอร์เน็ตที่ 1.0 Mbps
- Standard Quality Video: ควรมีความเร็วอินเทอร์เน็ตที่ 0.5 Mbps
- 2. อุปกรณ์ที่สามารถใช้งานได้
  - โทรศัพท์เคลื่อนที่/อุปกรณ์แท็ปเล็ต ระบบปฏิบัติการ iOS หรือ Android
  - เครื่องคอมพิวเตอร์/เครื่องคอมพิวเตอร์โน้ตบุ๊ค ระบบปฏิบัติการ Windows หรือ Mac
- 3. อินเทอร์เน็ตเบราว์เซอร์ Firefox หรือ Chrome (เบราว์เซอร์ที่แนะนำ) หรือ Safari